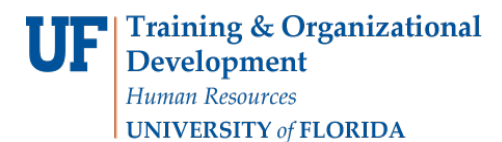

## HOW TO RECERTIFY, UPDATE AND DELETE EQUIPMENT USE FEES

To complete the task you must have the UF\_SF\_COURSEFEE\_DEPT\_USER security role. At the beginning of each open period, the University Budget Office will run a Recertification

Process that will group all Courses and pieces of equipment by Equipment Pool into a Request ID.

Departments will be required to take one of the following actions per course for each piece of equipment that charges an Equipment Use Fee:

- **Re-Certify** This means no action is necessary and the Course needs to remain for that piece of equipment for that Term.
- **Change** This means an adjustment is needed to update the Projected Attendance for the course which changes the Total Units Assessed and the Fee Credit per Hour.
- **Delete** This means the Course will no longer be allocated costs for the piece of equipment and will be permanently removed for that Term and future Terms.
- 1. Log in to myUFL.
- 2. Navigate to: NavBar > Main Menu > Student Information System > Worklist >

Worklist.

3. Click the Link to work the Course Fee Request.

| Worklist for LIEC       | RSEEREO1.    |                  |                    |          |                                                                                                    |                         |                           |
|-------------------------|--------------|------------------|--------------------|----------|----------------------------------------------------------------------------------------------------|-------------------------|---------------------------|
| Detail View             | NOT LENE QT. |                  | Worklist Filters   |          | ✓ S Feed ✓                                                                                                    |                         |                           |
| Worklist Items          |              |                  |                    |          | Personalize                                                                                                    | Find   View All   💷   🔣 | First 🕚 1-25 of 66 🕑 Last |
| From                    | Date From    | Work Item        | Worked By Activity | Priority | Link                                                                                                    |                         |                           |
| Allen-Ingram,Amber<br>E | 08/13/2018   | Approval Routing | Approval Workflow  |          | UF SF FEE EQUIPMENT 3,<br>UF FEE EQUIPMENT, 1901-01-02,<br>N.0.<br>UF FEE REQ ID:00000000001545<br>UF CRSCLS FEE TYPE:R2<br>RDC:RA.0.U,    | Mark Worked             | Reassign                  |
| Allen-Ingram,Amber<br>E | 08/13/2018   | Approval Routing | Approval Workflow  |          | UF SF FEE EQUIPMENT. 6.<br>UF FEE EQUIPMENT. 1901-01-02.<br>N.0.<br>UF FEE REQ ID:000000000001548<br>UF CRSCLS FEE TYPE:R2<br>RDC:RA.0.U.  | Mark Worked             | Reassign                  |
| Allen-Ingram,Amber<br>E | 08/13/2018   | Approval Routing | Approval Workflow  |          | UF SF FEE EQUIPMENT, 8,<br>UF FEE EQUIPMENT, 1901-01-02,<br>N, 0.<br>UF FEE REQ ID:000000000001550<br>UF CRSCLS FEE TYPE:R2<br>RDC:RA.0.U. | Mark Worked             | Reassign                  |
| Allen-Ingram,Amber<br>E | 08/13/2018   | Approval Routing | Approval Workflow  |          | UF SF FEE EQUIPMENT.9.<br>UF FEE EQUIPMENT.1901-01-02.<br>                                                                                 | Mark Worked             | Reassign                  |

UF myUFL

Student Information System

| Course/Fee Request ID 00000000002170             | Documents 12                    |                                                                     |                         |
|--------------------------------------------------|---------------------------------|---------------------------------------------------------------------|-------------------------|
| Course/Class Fee Type Equipment Re-Certification | Rou                             | ling                                                                |                         |
| Course/Class Fee Status Re-Certiy Pending - 1    | 1 Aca<br>130                    | Jemic Organization                                                  |                         |
| Equipment Header Information                     |                                 | Find   View Al                                                      | I First 🕚 1 of 1 🕭 Last |
| Settin UELOP University of Florida               |                                 |                                                                     |                         |
| *Pool ID 1305DIGIT 1305DIGIT: Digital Worlds Lab | ] 2                             |                                                                     |                         |
| *Term 2191 Q Spring 2019                         |                                 |                                                                     |                         |
| Comment                                          |                                 | Add Comments 13                                                     |                         |
| Comment                                          |                                 |                                                                     |                         |
|                                                  |                                 |                                                                     |                         |
|                                                  |                                 |                                                                     | 4                       |
|                                                  |                                 |                                                                     |                         |
| Equipment                                        |                                 | Find   View A                                                       | I First V 1 of 1 V Last |
| Equipment/Materials Code                         |                                 | Cost                                                                |                         |
| Equipment Name 20EVE Projection System           | 3                               | Annual Replacement Cost \$10.407.82                                 | 11                      |
| Useful Life 10                                   |                                 | Annual Unit Cost \$13,607.82                                        |                         |
| Cost To Replace \$104,078.15                     |                                 | Total Annual Cost \$13,607.82                                       |                         |
| Maintenance & Insurance \$3,200.00               | 5                               | Use Cost (Undergraduate) \$2,041.17                                 |                         |
| Units 1.00                                       |                                 |                                                                     |                         |
| Equipment Usage Personal                         | ze   Find   🗖   🔜 🛛 Fin         | st 🕚 1-4 of 4 🛞 Last                                                |                         |
| Use Source                                       | Percent Used                    |                                                                     |                         |
| Graduate                                         | 40.000                          | ± =                                                                 |                         |
| Other V                                          | 5.000                           |                                                                     |                         |
| Research V                                       | 40.000                          | ± =                                                                 |                         |
| Undergraduate V                                  | 15.000                          |                                                                     |                         |
| Equipment Associated Courses                     |                                 | Personalize   Find   🔄   🎛 🛛 First 🕚 1-3 of 3 🕑 Last                |                         |
| Course Data                                      | 8                               | 10 0                                                                |                         |
| Acad *Course ID Offering Subject Catalog Nbr     | Credits Projected<br>Attendance | Total Units Previous Fee Credit Hour Estimated Re-Certify Request 9 |                         |
| 13050000 024032 Q 1 Q DIG 4283                   | 3.00 25                         | 75.00 0.00 \$9.07 \$680.25 chance +                                 |                         |
| 13050000 026948 Q 1 Q DIG 3588C                  | 3.00 25                         | 75.00 0.00 \$9.07 \$680.25 Delete +                                 |                         |
| 13050000 027307 Q 1 Q DIG 4940                   | 3.00 25                         | 75.00 0.00 \$9.07 \$680.25 +                                        |                         |

- 4. First, verify that the Academic Organization for Routing purposes (1) is correct.
  - The application will automatically populate the Academic Organization used in the prior term.
- 5. Second, verify the **Pool ID** (2) that you will be Re-Certifying.
  - You will have one Course Fee Request per Pool ID.
- 6. Third, you will be certifying each course per piece of equipment.
  - Verify the Equipment Name (3) and make any necessary description adjustments.
  - **DO NOT** rename the piece of equipment.
  - You may navigate from one piece of equipment to the next using the left and right arrow

buttons (4).

- 7. Update the Equipment Details (5) if necessary.
  - Useful Life
  - Cost To Replace
  - Maintenance & Insurance
  - Number of Units
  - Percent Used per Source

## Updating any of this information will impact the Use Cost (Undergraduate) and ultimately the Fee per Credit Hour.

- 8. For Item 6, you will Re-Certify each Course (7) per piece of equipment that has costs allocated. You will select 1 of 3 options:
  - **Re-Certify** This means the Course needs to remain for the Term **AND** the Projected Attendance will remaining the same.
  - **Delete** This means you will not be allocating costs to the course for this piece of equipment for the Term and permanently removing the Course for subsequent Terms.
    - 1) After you select *Delete*, change the Projected Attendance to zero.
    - 2) This will adjust the *Total Units Assessed* and the *Fee Credit Hour*.
    - When the Re-Certification process is run for the next Term, all Courses with a status of Delete will be removed.
  - **Change** This means you need to make a change to the *Projected Attendance* (8) or you updated the *Equipment Details* which changed the *Fee per Credit Hour*.
    - 1) If the *Fee per Credit Hour* changes from the *Previous Fee Credit Hour*, select *Change*.
- 9. You may add new courses by clicking the addition icon (9).
  - When new courses are added, the Re-Certify status is considered a **CHANGE** since the Previous Fee per Credit Hour was zero because the course didn't exist before.

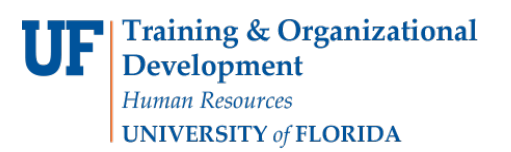

UF myUFL

Student Information System

• Enter the Course ID and Course Offering Nbr. If you do not know the Course ID, click the Lookup and you can Search by Subject Area and Catalog Nbr. If there is only one course offering number, then the application will automatically populate the value.

| Look Up Course Offering Nbr          |      |  |  |  |  |  |  |  |  |
|--------------------------------------|------|--|--|--|--|--|--|--|--|
|                                      | Help |  |  |  |  |  |  |  |  |
| Course Offering Nbr: = V             |      |  |  |  |  |  |  |  |  |
| Subject Area: begins with 🗸          |      |  |  |  |  |  |  |  |  |
| Catalog Nbr: begins with 🗸           |      |  |  |  |  |  |  |  |  |
| Academic Organization: begins with 🗸 |      |  |  |  |  |  |  |  |  |
|                                      |      |  |  |  |  |  |  |  |  |
| Look Up Clear Cancel Basic Lookup    |      |  |  |  |  |  |  |  |  |
|                                      |      |  |  |  |  |  |  |  |  |
|                                      |      |  |  |  |  |  |  |  |  |

- Enter the Course Credit Hours.
  - Student credit hours will be obtained using Institutional Research SCH Cube. An explanation must be provided if there is a difference between the Institutional Research SCH Cube and the hours to be assessed
  - 2) Enter the **Projected Attendance**, enter the number of students you expect to enroll in the Course for that Term.
- 10. The application will automatically recalculate the **Total Units Assessed** and ultimately the **Fee Credit per Hour** (10).
  - Total Units Assessed = Course Credit Hours X Projected Attendance
    - Fee Credit Hour = <u>Use Cost (Undergraduate)</u> Sum of Total Units Assessed

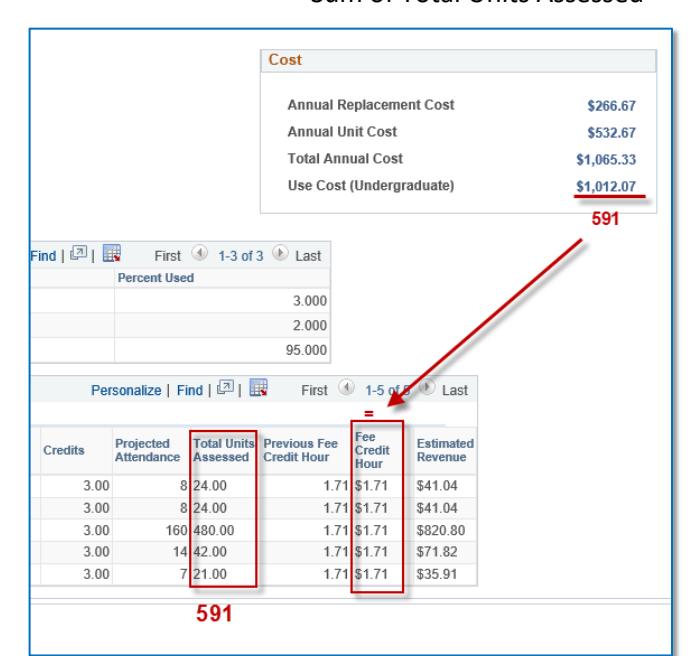

Training and Organizational Development Human Resources Gainesville, FL 32611

- 11. To add or delete another piece of equipment, you may use the addition/deletion icons (11) in the Equipment Box and Repeat Items 5 10.
- 12. Once all courses per piece of equipment have been Certified and the costs have been allocated to the appropriate course/courses, use the View Summary For Approval button to review the Equipment Detail and Course Totals.

| View | Summary | For Approv | 'al |
|------|---------|------------|-----|

You will see this Summary page.

| Course/Fee Red<br>Course/Class F | quest ID<br>ee Type<br>ee Status                                 | 0000000<br>Equipme<br>Re-Certii | 00002170<br>nt Re-Certifica | Docur          | nents          | Routing<br>Academ<br>130500 | i<br>nic Organizat | ion                            |                               |                                  |                 |                     |                  |
|----------------------------------|------------------------------------------------------------------|---------------------------------|-----------------------------|----------------|----------------|-----------------------------|--------------------|--------------------------------|-------------------------------|----------------------------------|-----------------|---------------------|------------------|
|                                  |                                                                  |                                 |                             |                |                |                             |                    |                                |                               |                                  |                 | Save                |                  |
| Pool ID: 1305                    | DIGIT                                                            |                                 | Term                        | Spring 2019    |                |                             |                    |                                |                               |                                  |                 |                     | Equipment Detail |
| Comment                          | Comment Add Comments                                             |                                 |                             |                |                |                             |                    |                                |                               |                                  |                 |                     |                  |
| Equipment Deta                   | ail                                                              |                                 |                             |                |                |                             |                    |                                |                               | F                                | ind Fi          | rst 🕢 1 of 1 🕑 Last |                  |
| Equipment                        | 20EVE Pro                                                        | piection S                      | vstem                       |                |                |                             |                    |                                |                               |                                  |                 |                     |                  |
|                                  |                                                                  |                                 |                             |                |                |                             |                    |                                | Personalize                   | Find   💷   📑                     | First 🔇         | 1-3 of 3 🕑 Last     |                  |
| Academic<br>Organization         | Course                                                           | e ID Offer<br>Nbr               | se<br>ing Subject           | Catalog<br>Nbr | Total L        | Inits Assess                | ed                 | Fee Credit Hour                |                               | Estimated Revenue                |                 |                     |                  |
| 13050000                         | 02403                                                            | 2                               | 1 DIG                       | 4283           |                |                             | 75.00              |                                | \$9.07                        |                                  | \$680           | 25                  |                  |
| 13050000                         | 02694                                                            | 8                               | 1 DIG                       | 3588C          |                |                             | 75.00              |                                | \$9.07                        |                                  | \$680           | 25                  |                  |
| 13050000                         | 02730                                                            | 7                               | 1 DIG                       | 4940           |                |                             | 75.00              |                                | \$9.07                        |                                  | \$680           | 25                  |                  |
|                                  | Total Estimated Revenue \$2040.75   Annual Unit Cost \$40823.46  |                                 |                             |                |                |                             |                    |                                |                               |                                  |                 |                     |                  |
| Course Totals.                   | Course Totals Personalize   Find   💷   🧱 First 🛞 1-3 of 3 🕑 Last |                                 |                             |                |                |                             |                    |                                |                               |                                  |                 |                     |                  |
| Academic<br>Organization         | Course ID                                                        | Course<br>Offering<br>Nbr       | Subject Area                | Catalog Nbr    | Units<br>Taken | Projected<br>Attendance     | Fee Credit<br>Hour | Dept. Override<br>Fee Per Hour | Dean Override<br>Fee Per Hour | Budget Override<br>Fee P:er Hour | Account<br>Type | Item Type           |                  |
| 13050000                         | 024032                                                           | 1                               | DIG                         | 4283           | 3.00           | 25                          | \$5.44             | -                              |                               |                                  | TUI             | 211130500036        |                  |
| 13050000                         | 026948                                                           | 1                               | DIG                         | 3588C          | 3.00           | 25                          | \$5.44             | [                              |                               |                                  | TUI             | 211130500034        |                  |
| 13050000                         | 027307                                                           | 1                               | DIG                         | 4940           | 3.00           | 25                          | \$5.44             | с                              |                               |                                  | TUI             | 211130500037        |                  |
| 1000000                          | 021001                                                           |                                 | 0.0                         | 1010           | 5.00           | 20                          |                    | L                              | 1                             |                                  | 101             | 21110000000         |                  |

- 13. If the Course Total is over \$30.00 per fee credit hour, the maximum allowable fee without Provost Approval, and you would like to override the application calculated Fee Credit Hour, enter the amount to be charged per fee credit hour in the **Dept. Override Fee Per Hour** field.
- 14. If the Course Total is over \$30.00 per fee credit hour, the maximum allowable fee without Provost Approval, and you would like the fee to remain at that amount, Provost Approval will need to be obtained.

- Use the Documents (12) button to attach a justification letter signed by the Dean. The Documents button is on the Equipment Detail page and the View summary for Approval page.
- The University Budget Office will request Provost Approval on your behalf and notify you via email the status of the request.
- 15. If any adjustments need to be made, use the **Equipment Detail** button to return to the Equipment Detail screen and make any necessary adjustments.
- 16. Use the Add Comments button (13) to provide any additional pertinent information necessary for the Request to be approved.
  - If the course has already received Provost Approval in a prior term, please reference the Course Fee Request ID in the comments section.

| c | Course Fee Comments                  |  |  |  |  |  |  |  |  |
|---|--------------------------------------|--|--|--|--|--|--|--|--|
|   | Add A Comment                        |  |  |  |  |  |  |  |  |
|   | Type Comment, then click Add Comment |  |  |  |  |  |  |  |  |
| [ | Add Comment Cancel Comment           |  |  |  |  |  |  |  |  |

- Comments will need to be added per course.
- 17. You may **Save** the Request ID at any point and return later to complete the request and submit.
  - The Request may not be submitted until all Courses per piece of equipment for the entire Pool ID have been Re-Certified.
  - Once you save and sign out of the Recertification Request, the request is available for another Department Re-Certifier with Security Authorization to work the request and Submit.
- 18. If you Save for later, you may check the Re-Certification Status (3) of the courses that still *Need Attention* by going to the Course Fee Overview.
  - Select *Equipment Re-Certification* as the Course/Class Fee Type (1), then Search (2).
  - You may also Search using the Pool ID (4).
  - If you click on the Fee Request ID blue hyperlink (5), then the application will open the Request ID for you to resume working.

UFF Training & Organizational Development Human Resources UNIVERSITY of FLORIDA

UF myUFL

Student Information System

| Course Fee O<br>Ise this page to view | verviev<br>a summar       | N<br>y of Equipment/     | Material Supply an         | d courses | tor the specified s      | election. |                   |              |                           |           |                                   |                               |                            | Shell        |
|---------------------------------------|---------------------------|--------------------------|----------------------------|-----------|--------------------------|-----------|-------------------|--------------|---------------------------|-----------|-----------------------------------|-------------------------------|----------------------------|--------------|
| Filters                               |                           |                          |                            |           |                          |           |                   |              |                           |           |                                   |                               |                            |              |
| Course/Class Fee                      | Туре                      | Equipment Re             | -Certification             | ×         | 1 Subject                |           | Q                 |              |                           |           |                                   |                               |                            |              |
| Course/Class Fee                      | Status                    |                          |                            | Y         | Catalog Nb               | r         | Q                 | Clear        |                           |           |                                   |                               |                            |              |
| Term                                  |                           | Q                        |                            |           | Course ID                |           | 2                 | Search       | 2                         |           |                                   |                               |                            |              |
| Academic Organia                      | zation                    |                          | Q                          | 4         | Pool ID                  |           | Q                 |              | 101                       |           |                                   |                               |                            |              |
|                                       |                           |                          |                            |           |                          |           |                   |              |                           |           |                                   |                               | 3                          |              |
| Summary Of Cou                        | rse Fees                  | ***                      |                            |           |                          |           |                   |              |                           |           |                                   | Personalize   Find   View 100 | ) 🔄 📴 First 🕚              | 1 100 of 779 |
| e Request ID                          | Course<br>Offering<br>Nbr | Course/Class<br>Fee Type | Course/Class<br>Fee Status | Term      | Academic<br>Organization | Subject   | Catalog<br>Number | Item Type    | Item Type<br>Description  | Amount    | Overnde<br>Fee Per Hour Course ID | Course Description            | Re Certification<br>Status | Pool ID      |
| 0000000001543                         | 5                         | 1 EU Recert              | Re Certiy                  | 2191      | 19050000                 | EEE       | 3308C             | 211190500022 | EEE3308C Equipment<br>Fee | \$2.780   | \$0.00 011720                     | Electronic Circuits 1         | Needs Attention            | 1905EE       |
| 000000001543                          |                           | 1 EU Recert              | Re-Cerliy                  | 2191      | 19050000                 | EEE       | 4511C             | 211190500030 | EEE4511C Equipment<br>Fee | \$6.110   | \$0.00 027061                     | Real Time Dsp Apps            | Needs Attention            | 1905EE       |
| 000000001543                          |                           | 2 EU Recert              | Re-Certiy                  | 2191      | 19050000                 | FEL       | 3111C             | 211190500001 | EEL3111C Equipment Fee    | \$6.970   | \$0 00 011712                     | Circuits 1                    | Needs Attention            | 1905EE       |
| 000000001543                          |                           | 1 EU Recert              | Re-Certiy                  | 2191      | 19050000                 | FEL       | 3211C             | 211190500025 | FEL3211C Equipment Fee    | \$165 830 | \$45.00.011715                    | Basic Electric Energy         | Needs Attention            | 1905EE       |
| 000000001543                          |                           | 1 EU Recert              | Re-Certiy                  | 2191      | 19050000                 | EEL       | 3701C             | 211190500013 | EEL3701C Equipment Fee    | \$0.350   | \$0.00 017114                     | Digit Logic/Compu Sys         | Needs Attention            | 1905EE       |
| 000000001543                          |                           | 1 EU Recert              | Re-Certiy                  | 2191      | 19050000                 | EEL       | 3744C             | 211190500024 | EEL3744C Equipment Fee    | \$0.510   | \$0.00 011753                     | Microprocessor Applic         | Needs Attention            | 190500       |
| 000000001543                          |                           | 1 EU Recert              | Re-Certiy                  | 2191      | 19050000                 | EEL       | 39230             | 211190500021 | EEL3923C Equipment Fee    | \$49 810  | \$30.00.025588                    | Elec Engr Design 1            | Needs Attention            | 1905EE       |
| 0000000001543                         |                           | 1 EU Recert              | Re-Certiy                  | 2191      | 19050000                 | FEL       | 4657C             | 211190500028 | EEL4657C Equipment Fee    | \$26 840  | \$20.00.011749                    | Linear Control System         | Needs Attention            | 1905EF       |
| 0000000001543                         |                           | 1 EU Recert              | Re-Certiy                  | 2191      | 19050000                 | EEL       | 4712C             | 211190500014 | EEL4712C Equipment Fee    | \$0.400   | \$0.00 011750                     | Digital Design                | Needs Attention            | 1905EE       |
| 0000000001543                         |                           | 1 EU Recert              | Re-Certiy                  | 2191      | 19050000                 | EEL       | 4924C             | 211190500019 | EEL4924C Equipment Fee    | \$69 720  | \$30.00.011755                    | Elec Engr Design 2            | Needs Attention            | 1905EE       |

19. Once all courses have been Re-Certified, Click Submit.

| Request Actions |         |      |          |
|-----------------|---------|------|----------|
| Submit          | Approve | Deny | Pushback |

- The Submit button is ONLY on the *View Summary for Approval* page.
- The Request will be routed to the Dean/Dean Designee for the Routing Academic Organization that was entered for Item 1.
- After the Request ID has been approved at the College level, the Request will be routed to the Budget Office for Approval.
- You may track your Request by following the below Workflow.

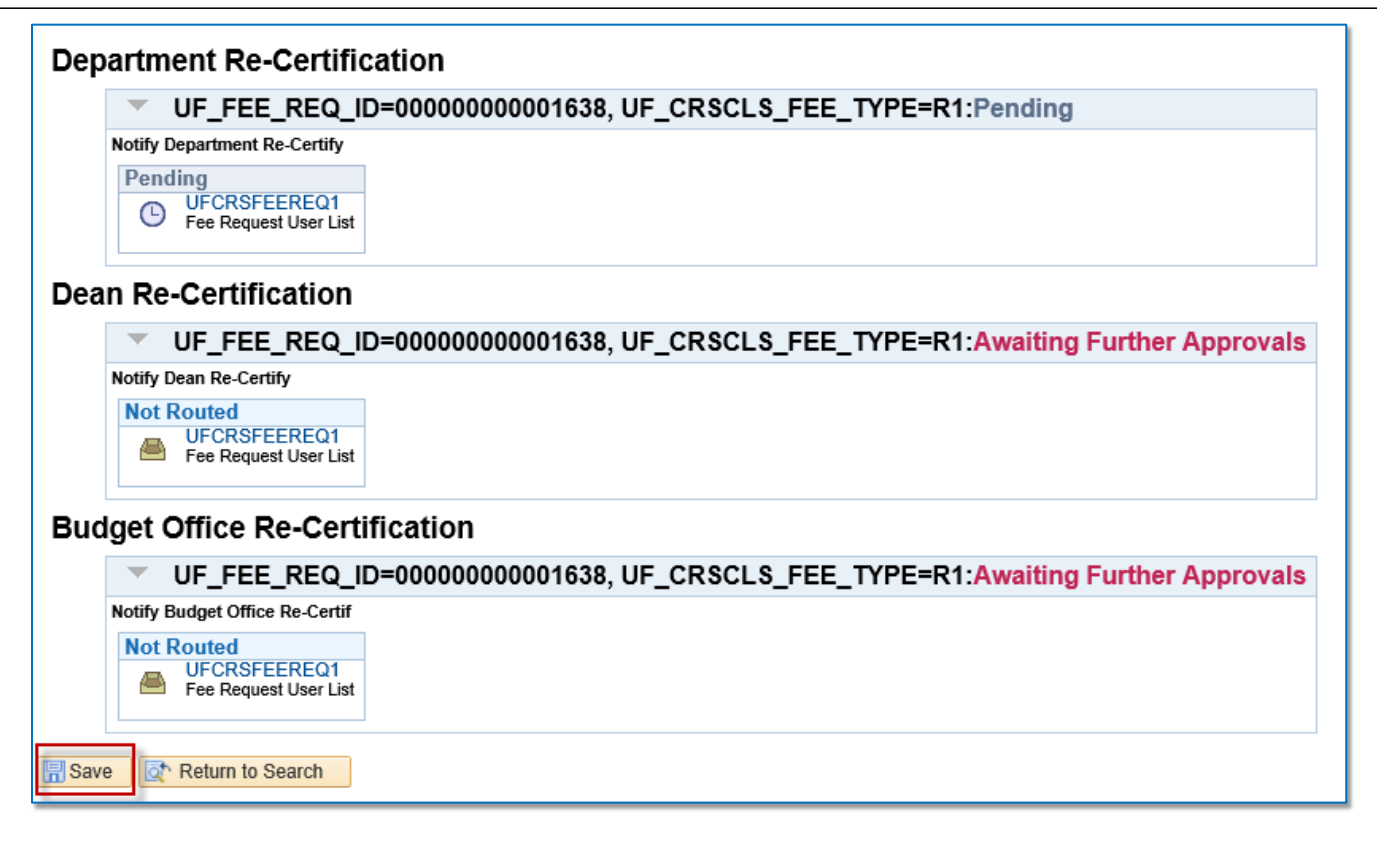

## Additional Notes

- If the Request ID is a Pushback, it will be returned to the individual that Submitted the Request. The group of Authorized Re-Certifiers for the Academic Organization will not receive the request back.
- If the Request is Denied, the Request is dead and may no longer proceed with workflow.
- The Budget Office will obtain Provost Approval for Equipment Use Fees over \$30.00 per credit hour with proper justification.

## Additional Resources

For assistance with technical issues, please contact the UF Help Desk at 352-392-HELP or helpdesk@ufl.edu.

For assistance with course fees, contact Amber Allen-Ingram at <u>ameldot2@ufl.edu</u> or 352-392-2120.